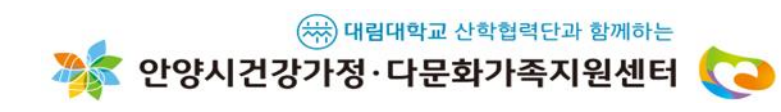

이벤트기간 이후에도 게임은 언제든지 즐기실 수 있습니다.

<u>2022년 5월 5일(목)~8일(일) 기간에만 진행됩니다.</u>

<u> 선착순 150명에게 선물을 드리는 이벤트는</u>

<u>두 가지 게임을 모두 완료한</u>

가족이 함께 즐거운 게임을 즐기세요~!

온 가족이 함께하는 전래동화 온라인게임 "Play On" 프로그램 설치 및 사용설명서 입니다. 본 게임은 pc에서 즐기시는 온라인 게임으로 모바일 또는 테블릿 pc에서는 지원되지 않습니다.

### Play-on 설치 및 사용 가이드

## 다운로드 받은 파일 압축풀고 게임 실행

#### 1) 더블클릭하여 다운로드 받은 파일을 열고, 압축풀기 클릭

2) 압축 풀 위치 클릭하고, 확인버튼 클 릭

#### 3) 압축을 푼 파일 목록 중 PlayOn 이름의 파일 더블클릭 하여 게임실행

안양시건강가정·다문화가족지원센터

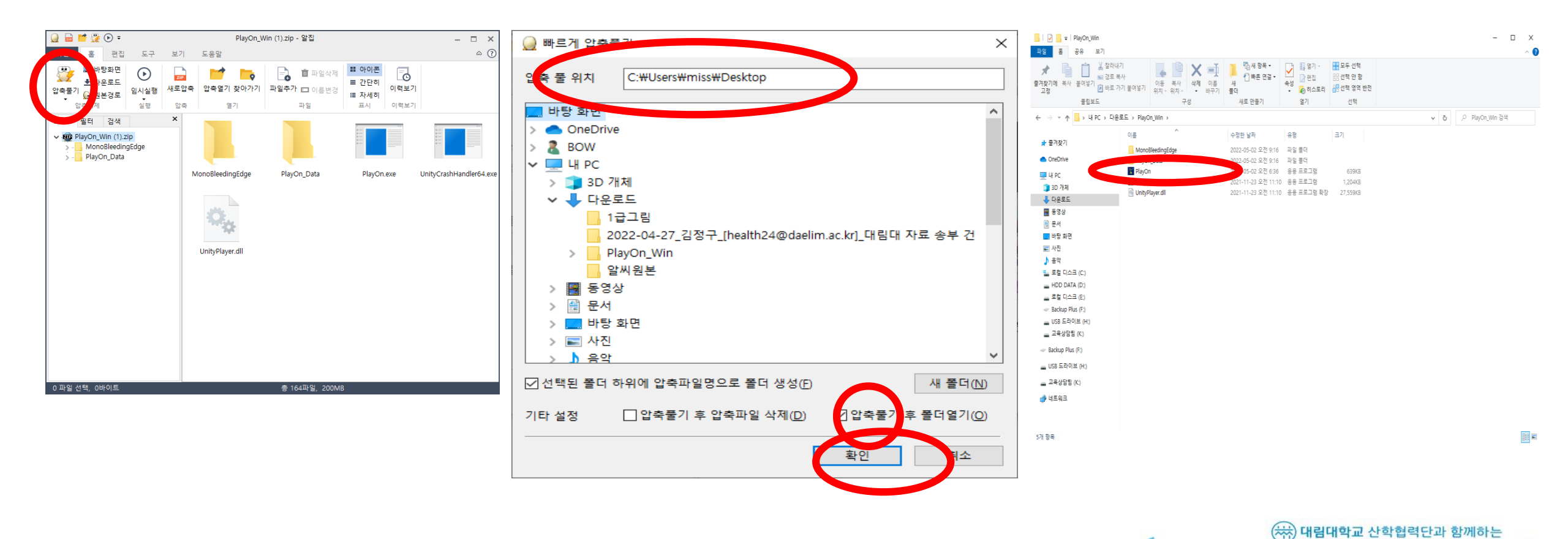

5) 등과적 비는 6) 취소 버튼

- 5) 동화책 버튼
- 3) 같은그림찾기 버튼4) 홈페이지 버튼
- 2) 틀린그림찾기 버튼
- 1) PLAY ON 메인화면

# PLAY-ON 게임 실행 (메인화면)

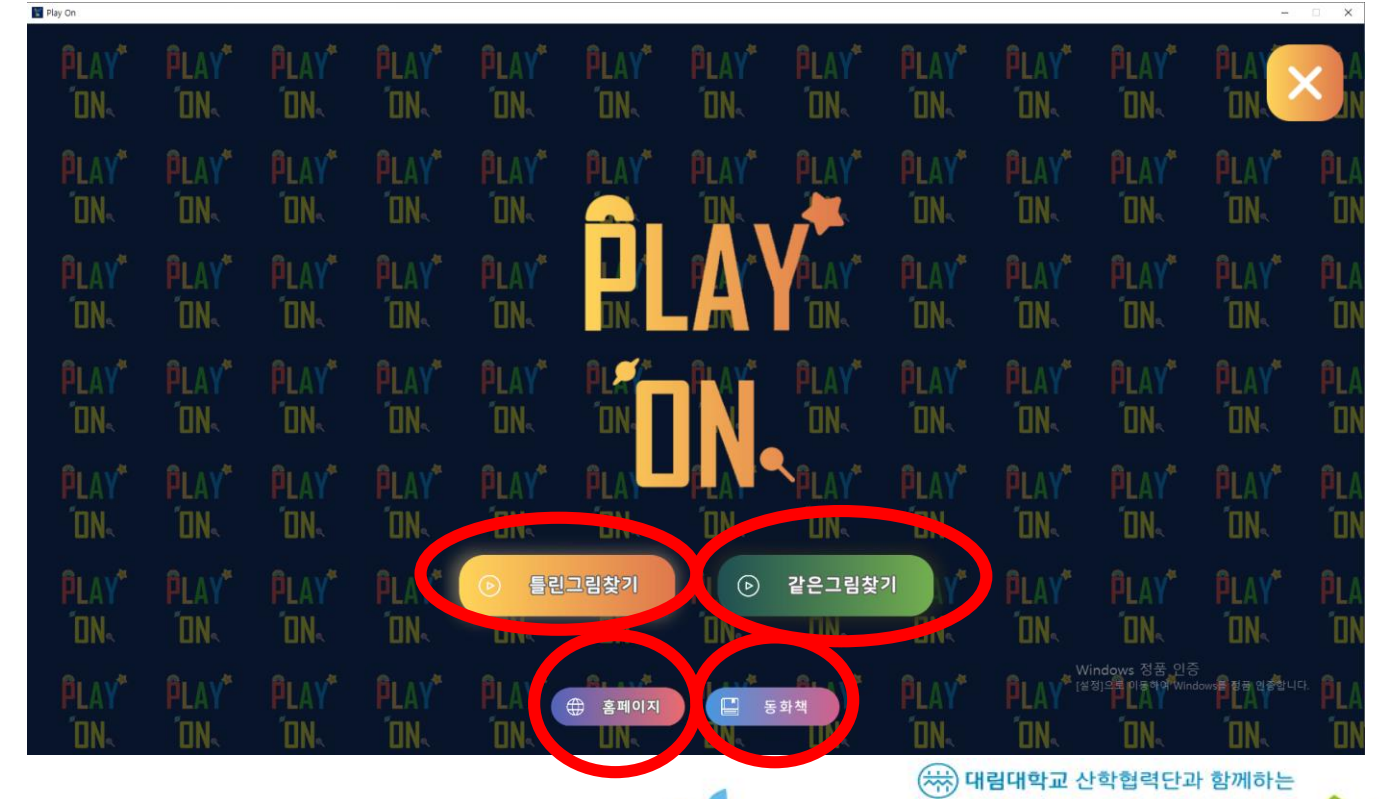

안양시건강가정·다문화가족지원센터

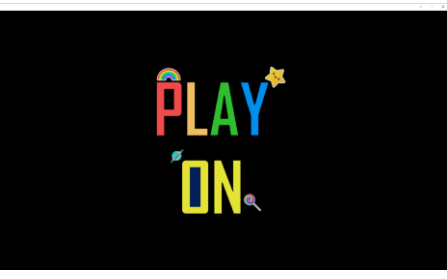

## 게임에 들어가기 전, 동화 읽기

세가지 전래동화 <mark>쥐의 결혼, 농부와 곰, 아기돼지 삼형제</mark>가 한국어, 베트남어, 일본어, 중국어 버전으로 각각 수록되어 있습니다. 원하는 언어를 선택하여 가족과 함

동화책 버튼 클릭 시,

께 동화를 읽어보세요.

ON ON ON ON 🗐 쥐의 결혼 **PLAY**\* **PLAY** ON ON ON ON 책을 읽을 언어를 선택해주세요. KOREAN **PLAY**\* **PLAY**\* **PLAY**\* **PLAY**\* VIETNAMESE **DN ON** ON ON JAPANESE CHINESE **PLAY**\* **PLAY**\* **PLAY**\* PLAY ON ON ON ON (計) 홈페이지

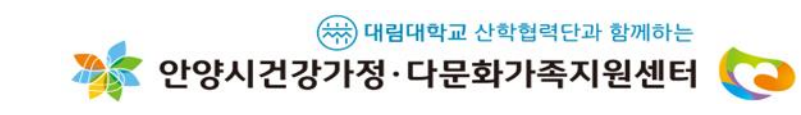

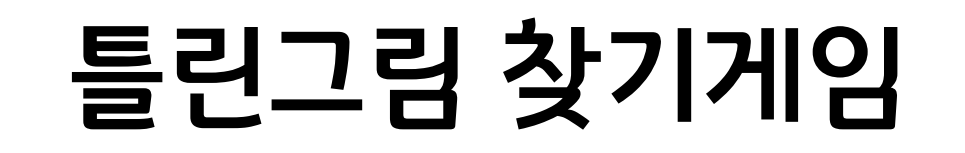

스테이지 1~ 스테이지 9까지 아이콘이 나타나며, 스테이지1 부터 순서대로 클릭하여 게임 을 진행합니다

\*<u>스테이지를 완료하지 않으면</u> <u>다음스테이지로 넘어가지 않습</u> <u>니다.</u>

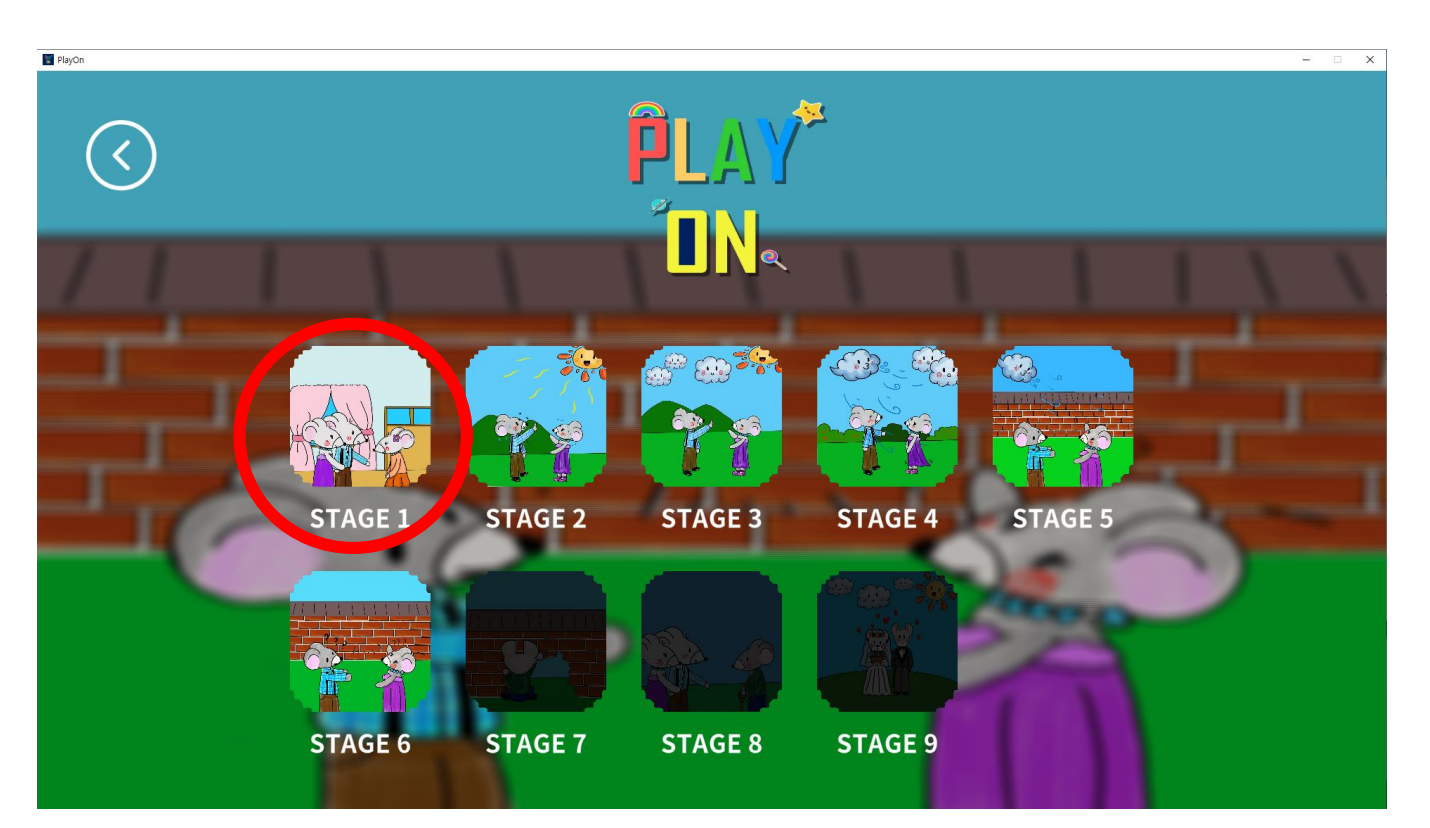

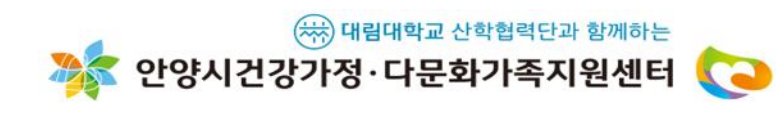

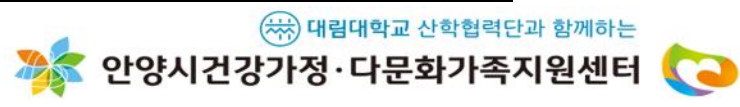

3) 일시정지버튼 클릭 시, "뒤로가기"와 "다시하기" 중 선택할 수 있습니다

2) 하단의 고슴도치 모양은 숨은그림 개수를 의미합니다

1) 양쪽의 그림을 보고 서로 다른 부분의 그림이 있는 곳 을 마우스로 클릭

## 틀린그림 찾기

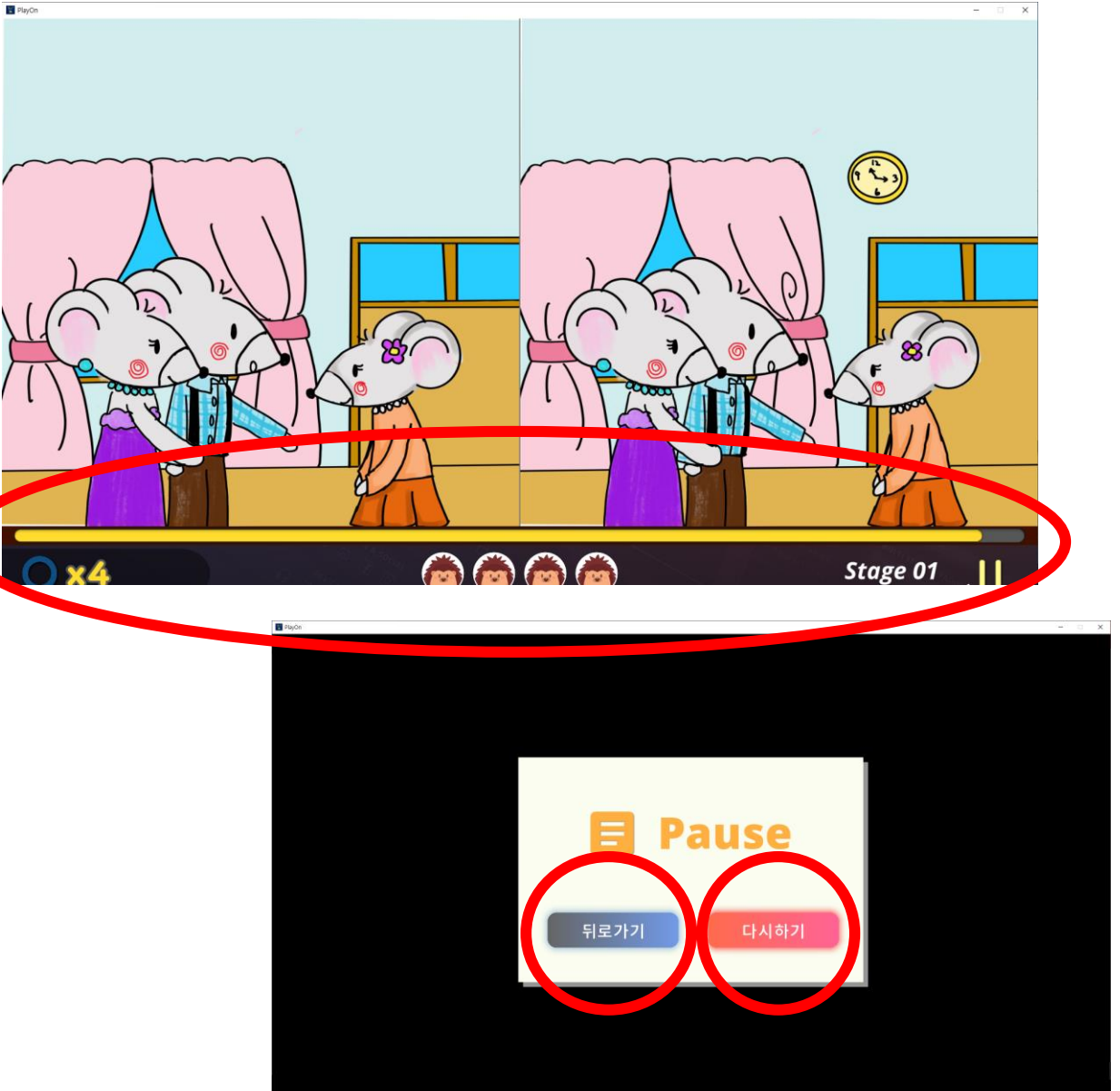

## 같은그림 찾기

스테이지 1~ 스테이지 5까지 아이콘이 나타나며, 스테이 지1부터 순서대로 클릭하여 게임을 진행합니다

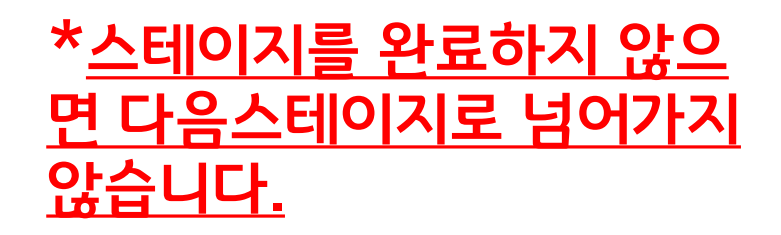

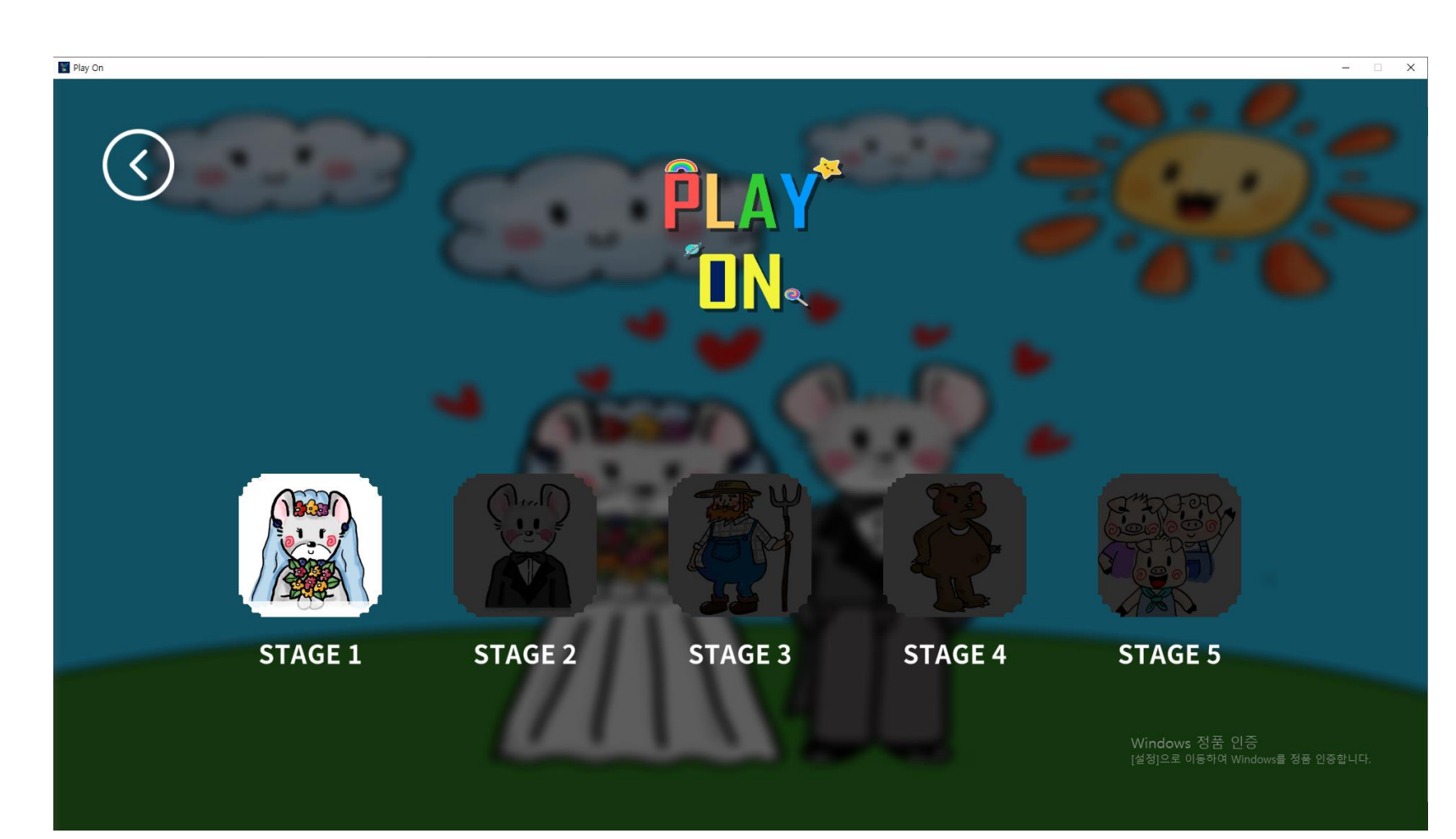

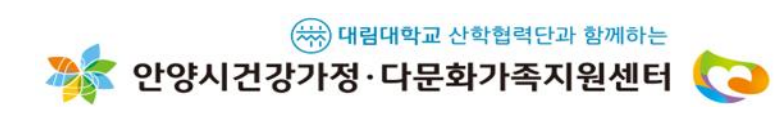

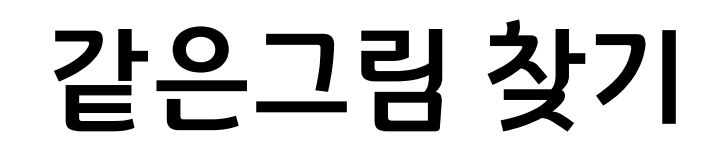

1) 먼저 그림이 보이는 카드 의 위치를 확인합니다

2) 잠시 후, 카드의 그림이 보이지 않게 뒷면이 나옵니 다.

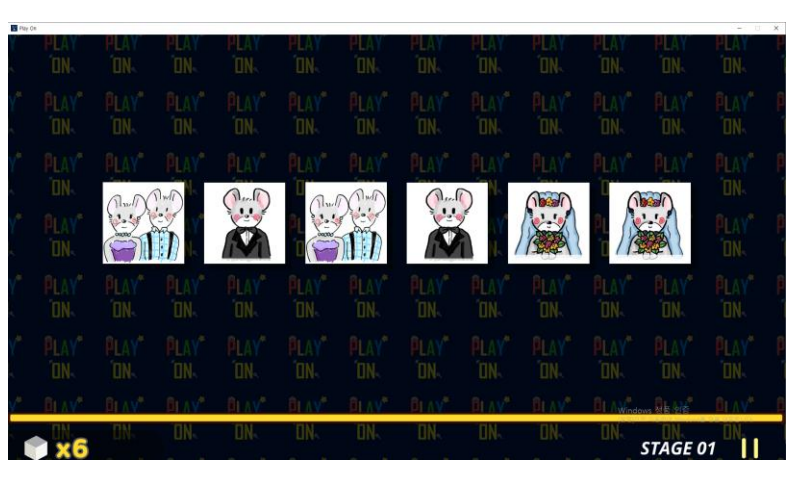

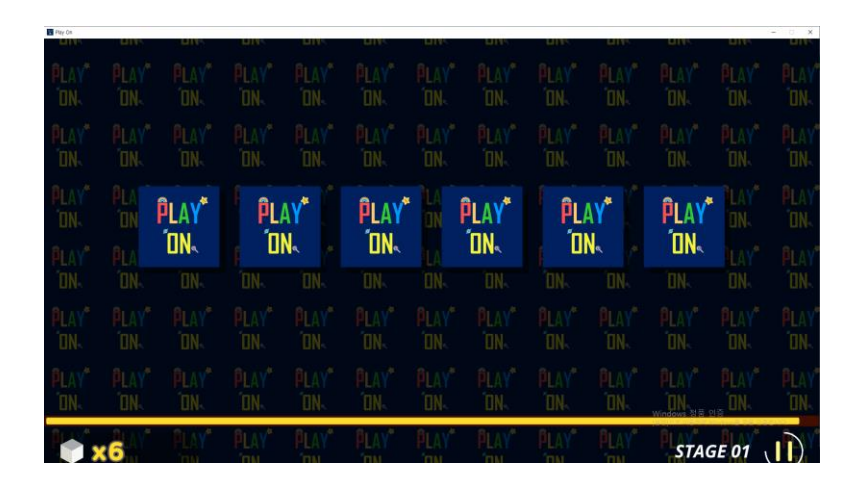

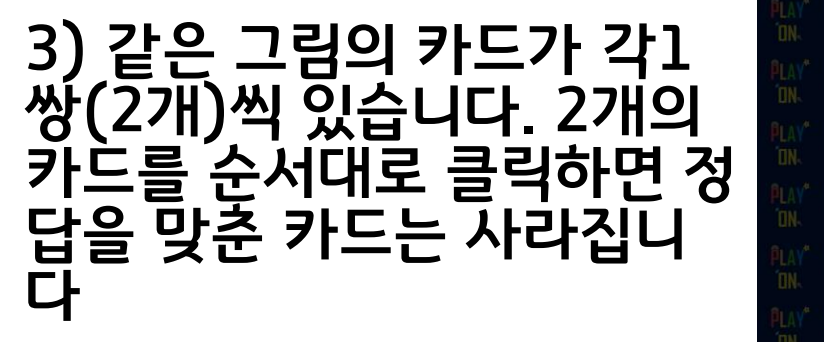

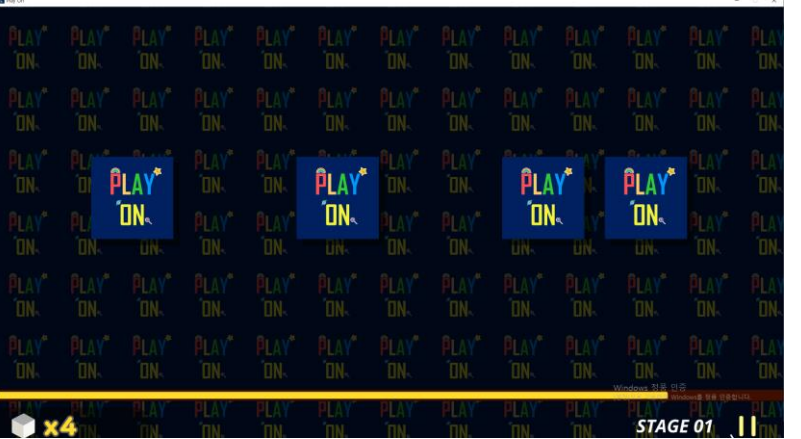

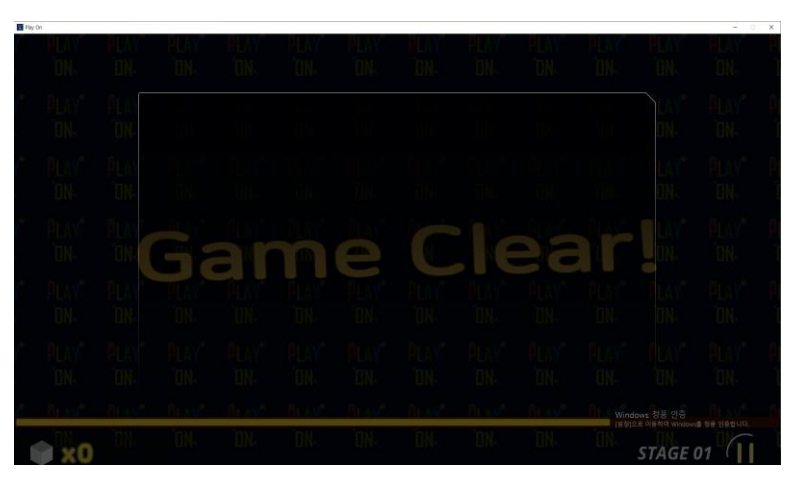

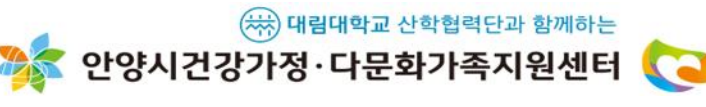

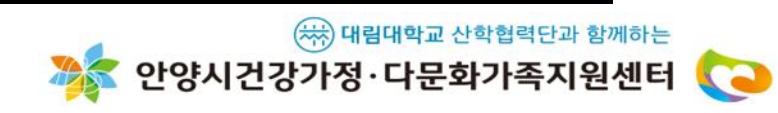

3) 일시정지버튼 클릭 시, "뒤로가기"와 "다시하기" 중 선택할 수 있습니다

1) 왼쪽 하단의 상자는 카드 의 개수를 의미합니다.

같은그림 찾기

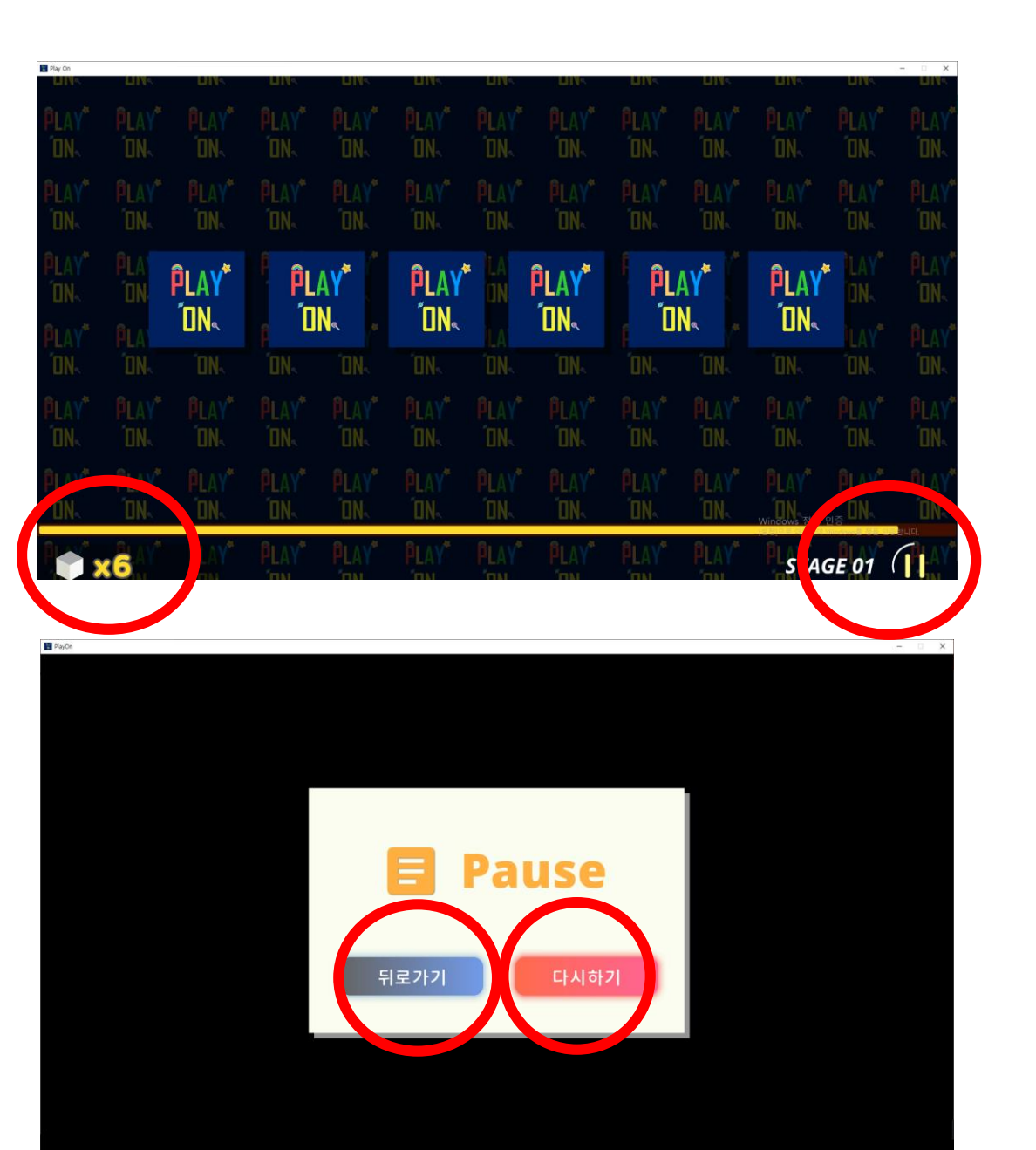

### 스테이지 클리어

1)틀린그림을 모두 찾으면, Game Clear 메시지와 함께 clear time 과 남은 시간이 함께 나옵니다

### 2)확인버튼을 누르고 다음 스테이 지로 넘어갑니다

\*clear time에 따른 순위는 표기 되지 않습니다.

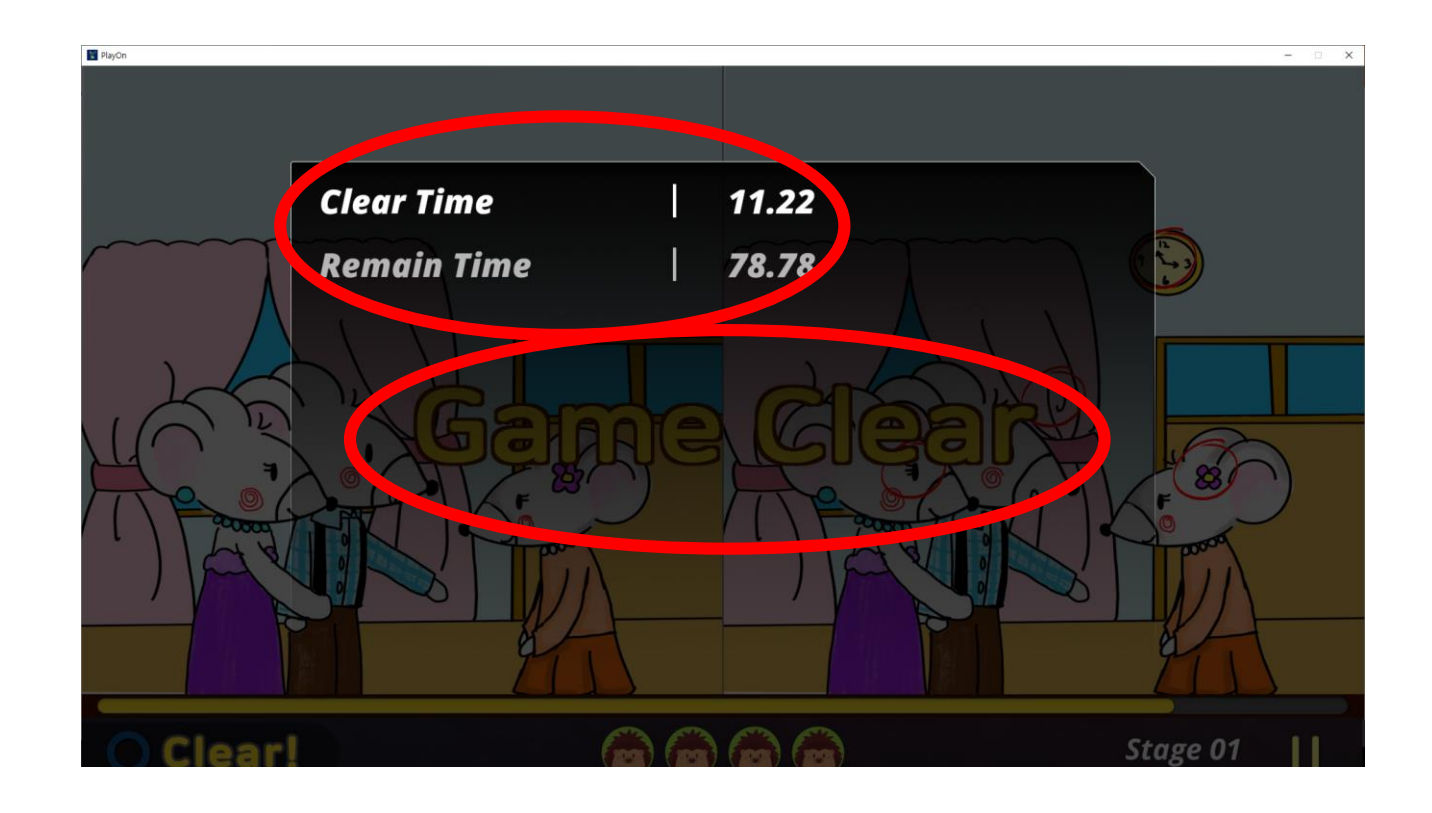

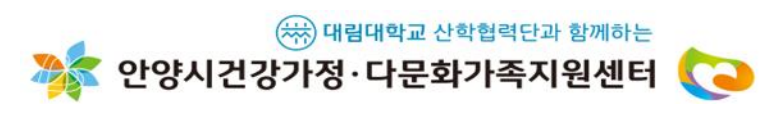

## 5월 가정의 달 play-on 이벤트 참여

1)틀린그림찾기와 같은그림찾기 두 가지 게임을 모두 완료한 경우에는 메 세지장이 나옵니다.

2)작성하기 버튼을 클릭하면, 네이버 폼으로 연결되어 새창이 나타납니다. 이벤트참여를 원하시면, 네이버폼에 응답해주세요.

\*네이버폼 응답은 1번만 참여가 가능 합니다.

3)취소 버튼을 클릭하면, 게임을 계속 해서 할 수 있습니다.

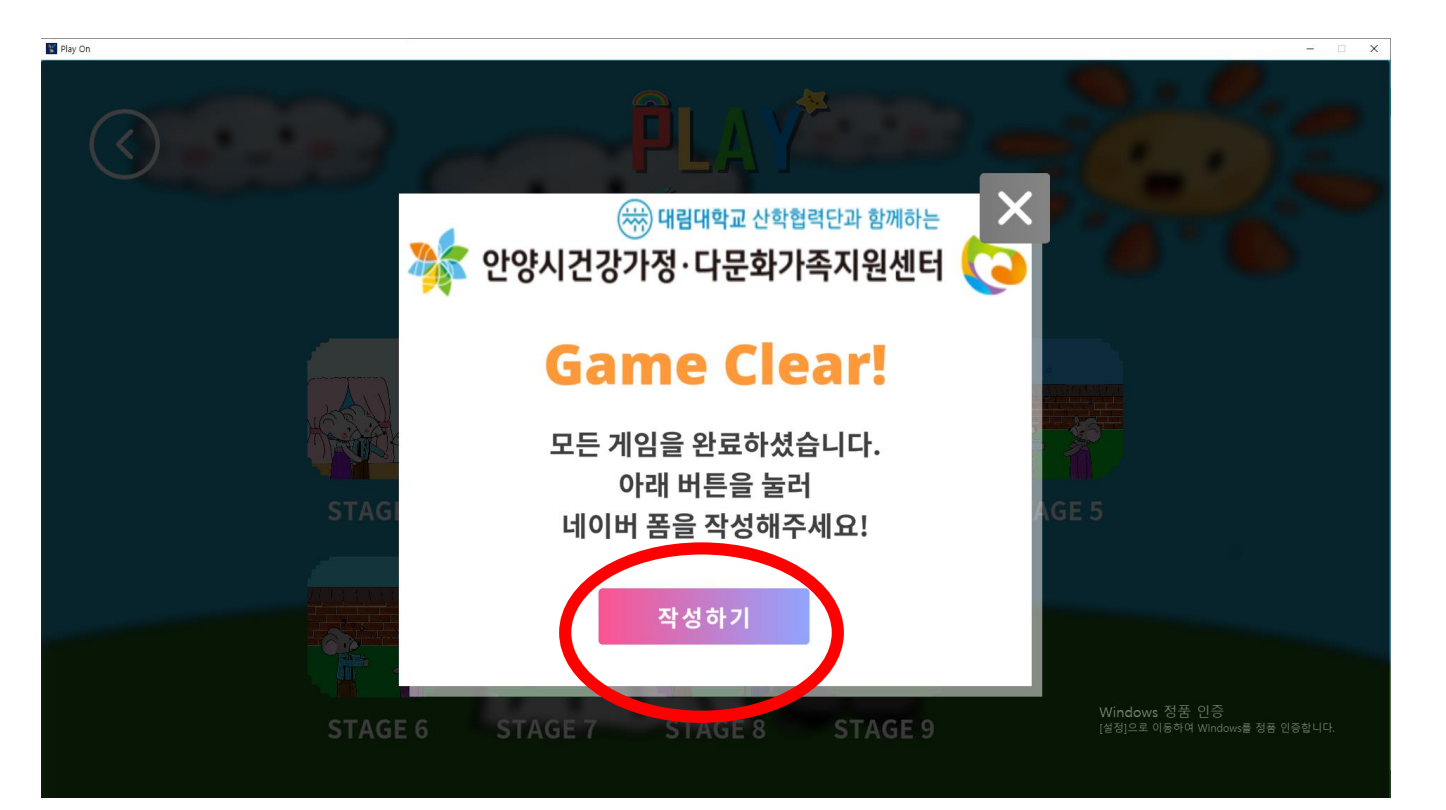

(\*\*\*) 대림대학교 산학협력단과 함께하는

안양시건강가정·다문화가족지원센터 🔇 🔁